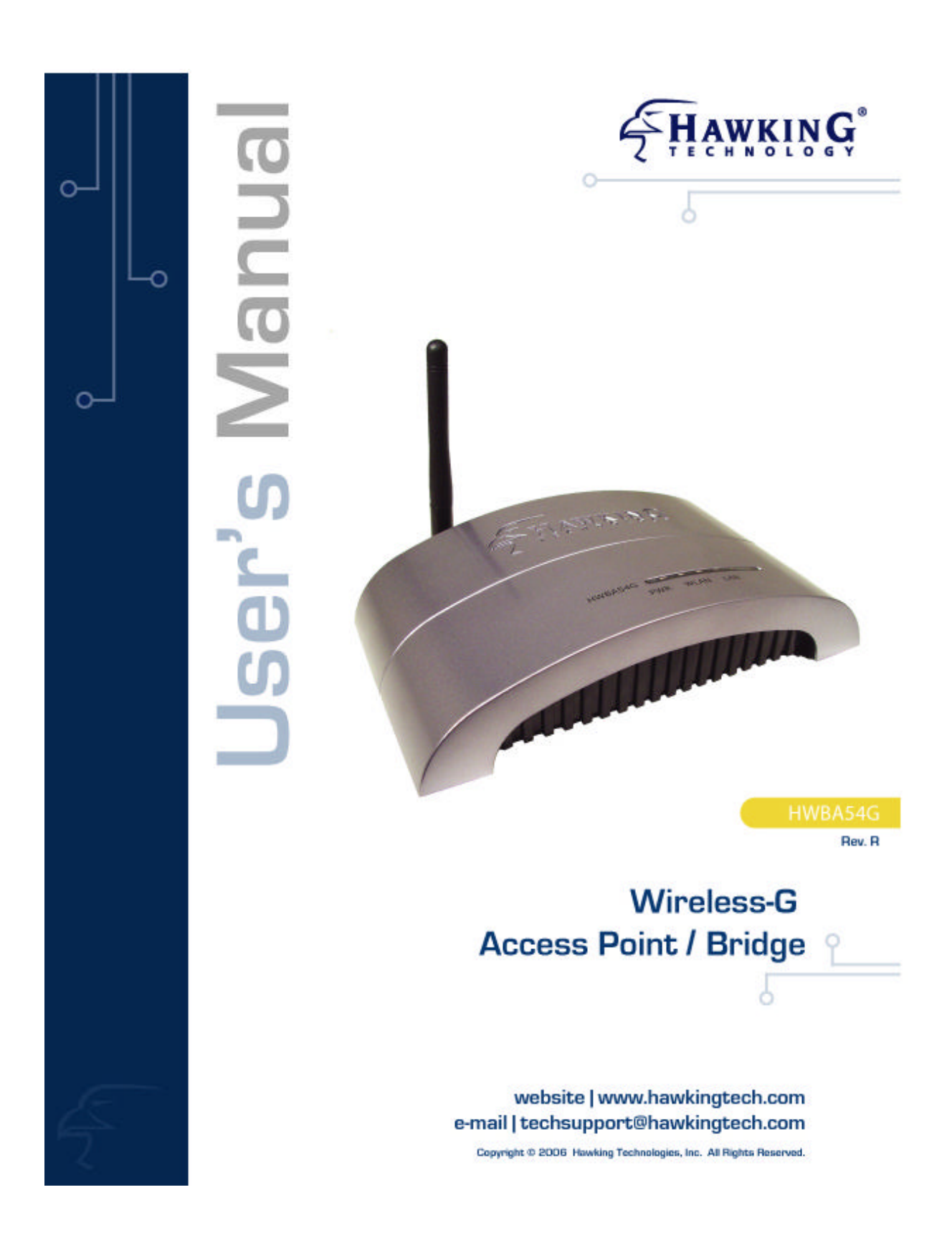

#### CE MARK WARNING

This is a Class B product. In a domestic environment, this product may cause radio interference, in which case the user may be required to take adequate measures.

#### LIMITED WARRANTY

Hawking Technology guarantees that every HWBA54GWireless-G AP / Bridge is free from physical defects in material and workmanship under normal use for two (2) years from the date of purchase. If the product proves defective during this two-year warranty period, call Hawking Customer Service in order to obtain a Return Authorization number. Warranty is for repair or replacement only. Hawking Technology does not issue any refunds. BE SURE TO HAVE YOUR PROOF OF PURCHASE. RETURN REQUESTS CAN NOT BE PROCESSED WITHOUT PROOF OF PURCHASE. When returning a product, mark the Return Authorization number clearly on the outside of the package and include your original proof of purchase.

IN NO EVEN SHALL HAWKING TECHNOLOGY'S LIABILTY EXCEED THE PRICE PAID FOR THE PRODUCT FROM DIRECT, INDIRECT, SPECIAL, INCIDENTAL OR CONSEQUENTIAL DAMAGES RESULTING FROM THE USE OF THE PRODUCT, ITS ACCOMPANYING SOFTWARE OR ITS DOCUMENTATION. Hawking Technology makes no warranty or representation, expressed, implied or statutory, with respect to its products or the contents or use of this documentation and all accompanying software, and specifically disclaims its quality, performance, merchantability, or fitness for any particular purpose. Hawking Technology reserves the right to revise or updates its products, software, or documentation without obligation to notify any individual or entity. Please direct all inquiries to techsupport@hawkingtech.com

#### TRADEMARKS AND COPYRIGHT

Windows 95/98/ME and Windows NT/2000/XP are regist ered trademarks of Microsoft Corp. All other

brands and product names are trademarks of their respective companies.

No part of this publication may be reproduced in any form or by any means or used to make any derivative (such as translation, transformation or adaptation) without the express written consent of the manufacturer as stipulated by the United States Copyright Act of 1976.

#### FCC WARNING

#### Federal Communication Commission Interference Statement

This equipment has been tested and found to comply with the limits for a Class B digital device, pursuant to Part 15 of the FCC Rules. These limits are designed to provide reasonable protection against harmful interference in a residential installation. This equipment generates, uses and can radiate radio frequency energy and, if not installed and used in accordance with the instructions, may cause harmful interference to radio communications. However, there is no guarantee that interference will not occur in a particular installation. If this equipment does cause harmful interference to radio or television reception, which can be determined by turning the equipment off and on, the user is encouraged to try to correct the interference by one of the following measures:

- Reorient or relocate the receiving a ntenna.
- Increase the separation between the equipment and receiver.
- Connect the equipment into an outlet on a circuit different from that to which the receiver is connected.
- Consult the dealer or an experienced radio/TV technician for help.

FCC Caution: Any changes or modifications not expressly approved by the party responsible for compliance could void the user's authority to operate this equipment.

This device complies with Part 15 of the FCC Rules. Operation is subject to the following two conditions: (1) This device may not cause harmful interference, and (2) this device must accept any interference received, including interference that may cause undesired operation.

#### **IMPORTANT NOTE:**

#### FCC Radiation Exposure Statement:

This equipment complies with FCC radiation exposure limits set forth for an uncontrolled environment. This equipment should be installed and operated with minimum distance 20cm between the radiator & your body. This transmitter must not be co-located or operating in conjunction with any other antenna or transmitter.

# **Table of Contents**

| Chapter 1 | Introduction                            | 1  |
|-----------|-----------------------------------------|----|
| 1.1 Pack  | age Contents                            | 2  |
| 1.2 Featu | Jres                                    | 2  |
| 1.3 Spec  | ifications                              | 2  |
| 1.4 Phys  | ical Description                        | 4  |
| Chapter 2 | Wireless LAN Access Point Connection    | 7  |
| Chapter 3 | Wireless LAN Access Point Configuration | 8  |
| 3.1 Getti | ng Started                              | 8  |
| 3.2 Confi | guring the Access Point                 | 13 |
| 3.2.1     | Status and Information                  | 14 |
| 3.2.2     | Wireless Setting                        | 15 |
| 3.2.3     | Advanced Setting                        | 28 |
| 3.2.4     | Security                                |    |
| 3.2.5     | MAC Address Filtering                   | 37 |
| 3.2.6     | System Utility                          |    |
| 3.2.7     | Configuration Tool                      | 42 |
| 3.2.8     | Firmware Upgrade                        | 43 |
| 3.2.9     | Reset                                   | 43 |
| Chapter 4 | Troubleshooting                         | 45 |

# Chapter 1 Introduction

Thank you for purchasing the Hawking Technologies Hi-Speed 54M Wireless-G Access Point and Ethernet Bridge. The HWBA54G is compliant with the IEEE 802.11g/b wireless standards.

The **Hi-Speed 54G Wireless AP/Bridge** utilizes the highest wireless security standards (WPA) to protect your network from outside intruders, including WPA-PSK, WEP, ESSID and MAC address filter functions. With ESSID authentication, WPA-PSK, 64-/128-bit WEP encryption and MAC address filtering, unauthorized outside access into your wireless network is prevented.

The unique multi-function feature of the HWBA54G puts two solutions into one compact unit, saving you time and money. You may setup your HWBA54G as a Wireless Access Point to provide wireless access to any wired network or you may choose to set up your device as an Ethernet Bridge to make any Ethernet-ready device wireless.

The HWBA54G's dipole antenna is detachable by connecting to a RP-SMA connector. Users can attach an optional Hawking Technologies Hi-Gain antenna to the connector for better network range and signal quality.

# 1.1 Package Contents

The HWBA54G includes the following items:

- One HWBA54G Access Point/Bridge
- One Power Adapter
- One Quick Installation Guide
- One Setup CD
- One Dipole Antenna

## 1.2 Features

- Complies with the IEEE 802.11b/g (DSSS) 2.4GHz specification.
- Multiple Functions: Access Point, Ethernet Bridge, WDS Bridge etc...
- High wireless data rate 54Mbps network speed.
- Seamlessly integrates wireless and wired Ethernet networks.
- Auto rate fallback in case of obstacles or interferences.
- Provide 64/128-bit WEP and WPA Data Encryption function to protect the wireless data transmissions.
- Built-in DHCP server supports auto IP addresses assignment.
- Supports Web -based configuration.
- Easy Setup Wizard for simple configuration

## 1.3 Specifications

- Standards: IEEE 802.11b/g (Wireless), IEEE 802.3 (Wired)
- Data Rate: 54/48/36/24/18/12/11/9/6/5.5/2/1Mbps auto fallback
- Security: 64/128-bit WEP and WPA Data Encryption
- Frequency Band: 2.400~2.4835GHz (Industrial Scientific Medical Band)
- Modulation: CCK@11/5.5Mbps, DQPSK@2Mbps and DBPSK@1Mbps
- Radio Technology: Direct Sequence Spread Spectrum (DSSS)
- Antenna: External detachable dipole antenna (with RP-SMA connector) Compatible with Hawking Technologies Hi-Gain Wireless Range Extending Antennas and Boosters.
- Connectors: 10/100Mbps RJ45 x 1
- Power: 12VDC, 0.5A

- Transmit Power: 15dBm (Typical)
- LEDs: Power, LAN Link/Activity, Wireless Activity
- Dimension: 30(H) x 127(W) x 96(D) mm
- Temperature:

Operating: 32~131°F (0~55°C) Storage: -4~158°F(-20~70°C)

- Humidity: 10-90% (Noncondensing)
- Certification: FCC, CE

## 1.4 Physical Description

#### **Front Panel**

Located on the HWBA54G's front panel are LED status lights that inform you of the unit's current status. Below is an explanation of each LED.

### **Overview** PWR, LAN, and WLAN LEDs - A solid light on the PWR LED indicates that the unit is on and operational. - A solid light on the LAN LED indicates a successful connection between the AP/Bridge and a wired Ethernet network. - A blinking light on the WLAN LED indicates a successful and active data transfer connection between the AP/Bridge and a wireless network. Antenna - Adjustable for optimal reception. - Removeable for upgrade to Hawking Hi-Gain Antenna line products. "Reset" Button Power Port - Pressing the reset button with a Connects to supplied AC Adapter pencil tip (for less than 5 seconds) will reboot the device, keeping your original configurations intact. - If problems continue to persist or you have forgotten your password, pressing the reset button for more than 5 seconds will reset the device back to its factory default settings. 10/100M Ethernet Port - Connects to local network devices such as a DSL/Cable Modem

| LED                  | Color                                | Status             | Description                                                                                      |
|----------------------|--------------------------------------|--------------------|--------------------------------------------------------------------------------------------------|
| Power                | Green                                | Lit<br>Off         | Power is supplied.<br>No Power.                                                                  |
| Wireless<br>Activity | Vireless Flash<br>Activity Green Off |                    | Antenna is transmitting or receiving data.<br>Antenna is not transmitting or receiving<br>data.  |
| LAN<br>Link/Activity | Green                                | On<br>Flash<br>Off | A valid link is established.<br>It is transmitting or receiving data.<br>No link is established. |

## **Back Panel**

Access Point's connection ports are located on the back panel. Below is the description of each connection port.

- Antenna Connector This round connection is standard Reverse SMA connector where any antennas with Reverse SMA connector can connect to the Access Point.
- DC Adapter Port Insert the power jack of the power adapter into this port.
- LAN Port

The Access Point's LAN port is where you connect to your LAN's network devices.

Reset

The Reset button allows you to do one of two things.

1) If problems occur with your Access Point, press the reset button with a pencil tip (for less than 4 seconds) and the Access Point will reboot itself, keeping your original configurations.

2) If problems persist or you experience extreme problems or you forgot your password, press the reset button for longer than 4 seconds and the Access Point will reset itself to the factory default settings (warning: your original configurations will be replaced with the factory default settings).

# Chapter 2 Wireless LAN Access Point Connection

### 1. Locate an optimum location for the Wireless Access Point.

The best location for your Access Point is usually at the center of your wireless network, with line of sight to all of your mobile computers. A higher location is also preferable. (i.e. the second story of a house versus the first level)

- 2. Connect the Wireless LAN Access Point to your router, hub or switch. Connect one end of included Ethernet cable to the Access Point's LAN Port and connect the other end of the cable to a switch, a router or a hub. The Access Point will then be connected to your existed wired LAN Network.
- 3. Connect the DC Power Adapter to the Wireless LAN Access Point's Power Socket.

Only use the power adapter supplied with the Access Point. Using a different adapter may damage the product.

### The Hardware Installation is complete.

# Chapter 3 Wireless LAN Access Point Configuration

# 3.1 Getting Started

This Access Point provides web-based configuration tool allowing you to configure from wired or wireless computers. Follow the instructions below to get started configuration.

### **From Wired Computer**

1. Make sure your wired computer is in the same subnet with the Access Point.

The default IP Address and Sub Mask of the Access Point is:

Default IP Address: 192.168.1.240 Default Subnet: 255.255.255.0

Configure your PC to be in the same subnet with the Access Point.

1a) Windows 95/98/Me

- 1. Click the *Start* button and select *Settings*, then click *Control Panel*. The *Control Panel* window will appear.
- 2. Double -click Network icon. The Network window will appear.
- 3. Check your list of *Network Components*. If TCP/IP is not installed, click the *Add* button to install it now. If TCP/IP is installed, go to **step 6**.
- 4. In the Network Component Typedialog box, select Protocol and click Add button.
- 5. In the Select Network Protocol dialog box, select Microsoft and TCP/IP and then dick the OK button to start installing the TCP/IP protocol. You may need your Windows CD to complete the installation.
- 6. After installing TCP/IP, go back to the *Network* dialog box. Select *TCP/IP* from the list of *Network Components* and then click the *Properties* button.
- 7. Check each of the tabs and verify the following settings:
  - **Bindings**: Check Client for Microsoft Networks and File and printer sharing for Microsoft Networks.
  - Gateway: All fields are blank.
  - DNS Configuration : Select Disable DNS.

- WINS Configuration: Select Disable WINS Resolution.
- **IP Address:** Select *Specify an IP Address.* Specify the IP Address and Subnet Mask as following example.
  - IP Address: 192.168.1.20 (any IP address within 192.168.1.1~192.168.1.253 is available, do not setup 192.168.1.1 or 192.168.1.254)
    - ✓ Subnet Mask: 255.255.255.0
- 8. Reboot the PC. Your PC will now have the IP Address you specified.

#### 1b) Windows XP

- 1: Click the *Start* button and select *Settings*, then click *Network Connections*. The *Network Connections* window will appear.
- 2: Double-click Local Area Connection icon. The Local Area Connection window will appear.
- 3: Check your list of Network Components. You should see *Internet Protocol [TCP/IP]* on your list. Select it and click the *Properties* button.
- 4: In the Internet Protocol (TCP/IP) Properties window, select *Obtain an IP address automatically* and *Obtain DNS server address automatically* as shown on the following screen.

| Internet                       | Protocol (TCP/IP) P                                                                                                    | roperties       |      |       | ? 🗙    |  |  |
|--------------------------------|----------------------------------------------------------------------------------------------------|-----------------|------|-------|--------|--|--|
| General                        | Alternate Configuration                                                                                                    |                 |      |       |        |  |  |
| You car<br>this cap<br>the app | You can get IP settings assigned automatically if your network supports this capability. Otherwise, you need to ask your network administrator for the appropriate IP settings. |                 |      |       |        |  |  |
| <u>⊙ 0</u> t                   | btain an IP address autom                                                                                                    | natically       |      |       |        |  |  |
|                                | se the following IP addres                                                                                                    | s:              |      |       |        |  |  |
| .[P ac                         | ddress:                                                                                                    |                 | - 57 | -     |        |  |  |
| Subr                           | net mask:                                                                                                    | (4)             | 10   | -67   |        |  |  |
| <u>D</u> efa                   | ult gateway:                                                                                                    |                 | a.   | - 81  |        |  |  |
| 00                             | <u>p</u> tain DNS server address                                                                                                    | automatically   |      |       |        |  |  |
| -OU:                           | s <u>e</u> the following DNS serv                                                                                                    | er addresses: — |      |       |        |  |  |
| Erefe                          | erred DNS server:                                                                                                    |                 |      | - e., |        |  |  |
| Alter                          | nate DNS server:                                                                                                    | (*)             |      | e).   |        |  |  |
| Ad <u>v</u> anced              |                                                                                                    |                 |      |       |        |  |  |
|                                |                                                                                                    |                 | OK   |       | Cancel |  |  |

- 5: Click *OK* to confirm the setting. Your PC will now obtain an IP address automatically from your B roadband Router's DHCP server.
- **Note**: Please make sure that the Broadband router's DHCP server is the only DHCP server available on your LAN.

Once you've configured your PC to obtain an IP address automatically, please proceed to Step 3.

#### 1c) Windows 2000

- 1. Click the *Start* button and select *Settings*, then click *Control Panel*. The *Control Panel* window will appear.
- 2. Double -click Network and Dial-up Connections icon. In the Network and Dial-up Connection window, double-click Local Area Connection icon. The Local Area Connection window will appear.
- 3. In the Local Area Connection window, click the Properties button.
- 4. Check your list of *Network Components*. You should see *Internet Protocol [TCP/IP]* on your list. Select it and click the *Properties* button.
- 5. In the Internet Protocol (TCP/IP) Properties window, select Use the following IP address and specify the IP Address and Subnet mask as following.

- IP Address: 192.168.1.20 (any IP address within 192.168.1.1~192.168.1.253 is available, do not setup 192.168.1.1 or 192.168.1.254)
- ✓ Subnet Mask: 255.255.255.0
- 6. Click OK to confirm the setting. Your PC will now have the IP Address you specified.

#### 1d) Windows NT

- 1. Click the *Start* button and select *Settings*, then click *Control Panel*. The *Control Panel* window will appear.
- 2. Double -click *Network* icon. The *Network* window will appear. Select the *Protocol* tab from the *Network* window.
- 3. Check if the *TCP/IP Protocol* is on your list of *Network Protocols*. If *TCP/IP* is not installed, click the *Add* button to install it now. If *TCP/IP* is installed, go to **step 5**.
- 4. In the Select *Network Protocol* window, select the *TCP/IP Protocol* and click the *Ok* button to start installing the *TCP/IP protocol*. You may need your Windows CD to complete the installation.
- 5. After you install *TCP/IP*, go back to the *Network* window. Select *TCP/IP* from the list of *Network Protocols* and then click the *Properties* button.
- 6. Check each of the tabs and verify the following settings:
  - IP Address: Select *Specify an IP address*. Specify the IP Address and Subnet Mas k as following example.
    - IP Address: 192.168.1.20 (any IP address within 192.168.1.1~192.168.1.253 is available, do not setup 192.168.1.1 or 192.168.1.254)
      - ✓ Subnet Mask: 255.255.255.0
  - **DNS:** Let all fields are blank.
  - WINS: Let all fields are blank.
  - Routing: Let all fields are blank.
- 7. Click OK to confirm the setting. Your PC will now have the IP Address you specified.
- 2. Enter **192.168.1.240** from a Web Browser to get into the Access Point's configuration tool.
- A screen will be popped up and request you to enter user name and password. The default user name and password is as follows. User Name: Admin

Password: 1234

Enter the default user name and password, then press **OK** button directly.

| Connect to 192.168.2.1 | ? 🛛            |
|------------------------|----------------|
|                        |                |
| Default: admin/1234    |                |
| User name:             | ×              |
| Password:              |                |
| Remembe                | er my password |
|                        |                |
|                        | OK Cancel      |
|                        |                |

4. You can start configuring the Access Point once you enter the management screen.

### From a Wireless computer

- Make sure your wireless computer is in the same subnet with the Access Point. Please refer to the step 1 above for configuring the IP Address and Sub Mask of the wireless computer.
- 2. Connect to the Access Point.

The Access Point's default ESSID is "**hawkingap**" and the WEP Encryption function is disabled. Make sure your wireless computer is using the same ESSID as the Access Point and associate your wireless computer to the Access Point.

- 3. Enter **192.168.1.240** from a Web Browser to get into the Access Point's configuration tool.
- 4. Enter the user name and password and then press the **OK** button and you will be able to configure the Access Point.

# 3.2 Configuring the Access Point

| <b>HAWKING</b>                                                                                                    | ⊳ ⊳ HWBA54G                                                                                                    |
|----------------------------------------------------------------------------------------------------|----------------------------------------------------------------------------------------------------|
| <ul> <li>Home</li> <li>Basic Setting</li> <li>Advanced Setting</li> <li>Security</li> <li>MAC Filtering</li> <li>System Settings</li> <li>Backup</li> <li>Upgrade</li> <li>Reset</li> </ul> | Settings saved successfully!         You may press CONTINUE button to continue configuring other settings or press APPLY button to restart the system for changes to take effect         CONTINUE       APPLY |
| Done                                                                                                    |                                                                                                    |

When modifying a settings page always click the "Apply" button after your changes have been made. The above page will appear. Click "Continue" if you wish to continue making more changes. When all of your changes have been made, click "Apply" at the above pop-up page to save your settings and restart the device.

## 3.2.1 Status and Information

On this screen, you can see the general information of the Access Point including Alias Name, Firmware Version, ESSID, Channel Number, Status, IP Address, MAC Address, etc.

| ome            | Status and Informati             | on                                           |  |
|----------------|----------------------------------|----------------------------------------------|--|
| ic Setting     | This table displays real-time in | formation regarding the current settings and |  |
| vanced Setting | status of the Wireless-G Accel   | es Point and Ethemet Bridge                  |  |
|                | System                           |                                              |  |
| curity         | Up time                          | Oday 2h 11m 38s                              |  |
| C Filtering    | Hardware Version                 | Rev. A                                       |  |
| tem Settings   | Firmware Version                 | 1.23                                         |  |
| stem settings  | Wireless Configuration           | on                                           |  |
| ackup          | Mode                             | AP                                           |  |
| ograde         | ESSID                            | HWREG1-AP                                    |  |
| ar at          | Channel Number                   | 4                                            |  |
| eset           | Security                         | Disable                                      |  |
|                | BSSID                            | 00:0e:3b:07:a9:5e                            |  |
|                | Associated Clients               | 0                                            |  |
|                | LAN Configuration                |                                              |  |
|                | (P Address                       | 10, 1, 1, 199                                |  |
|                | Subnet Mask                      | 255.255.255.0                                |  |
|                | Default Gateway                  | 0.00.0                                       |  |
|                | MAC Address                      | 00:0e:3b:07:a9:5e                            |  |

## 3.2.2 Wireless Setting

The HWBA54G supports multiple modes of operation. (Access Point, Ethernet Bridge – Ad Hoc, Ethernet Bridge - Client, WDS and Point to Point or Point to Multi Point Bridge modes.

Access Point Mode enables wireless access to any wired network. The simplest way to build up a wireless LAN is to use "Access Point Mode".

Ethernet Bridge Mode is used to enable wireless access for a wired Ethernet device (i.e. an Game Console, wired computer etc...) It provides both device to device access (Ad-Hoc) or network access (Client).

With "Ethernet Bridge - Ad Hoc mode", your network device can join a wireless LAN using peer-to-peer communication.

With "Ethernet Bridge - Client mode", your network device joins a network by connecting to an existing wireless network.

AP Bridge Mode provides the function to bridge more than two wired Ethernet networks together wirelessly. You can use two access points with "AP Bridge-Point to Point mode" to bridge two wired Ethernet networks together. If you want to bridge more than two wired Ethernet networks together, you will need to utilize enough HWBA54G access points with "AP Bridge-Point to Multi-Point mode" to suffice your application. An access point with "AP Bridge-Point to Point mode" or "AP Bridge-Point to Multi-Point mode" can only be used to bridge wired Ethernet networks together. It cannot accept connections from other wireless computer simultaneously. If you want an access point to bridge a wired Ethernet network and provide wireless access to local computers simultaneously, you need to set the access point mode to "AP Bridge-WDS mode". AP Bridge-WDS mode combines "Access Point mode" and "AP Bridge-Point to Multi-Point mode" together as one mode. AP.

#### Access Point mode settings page:

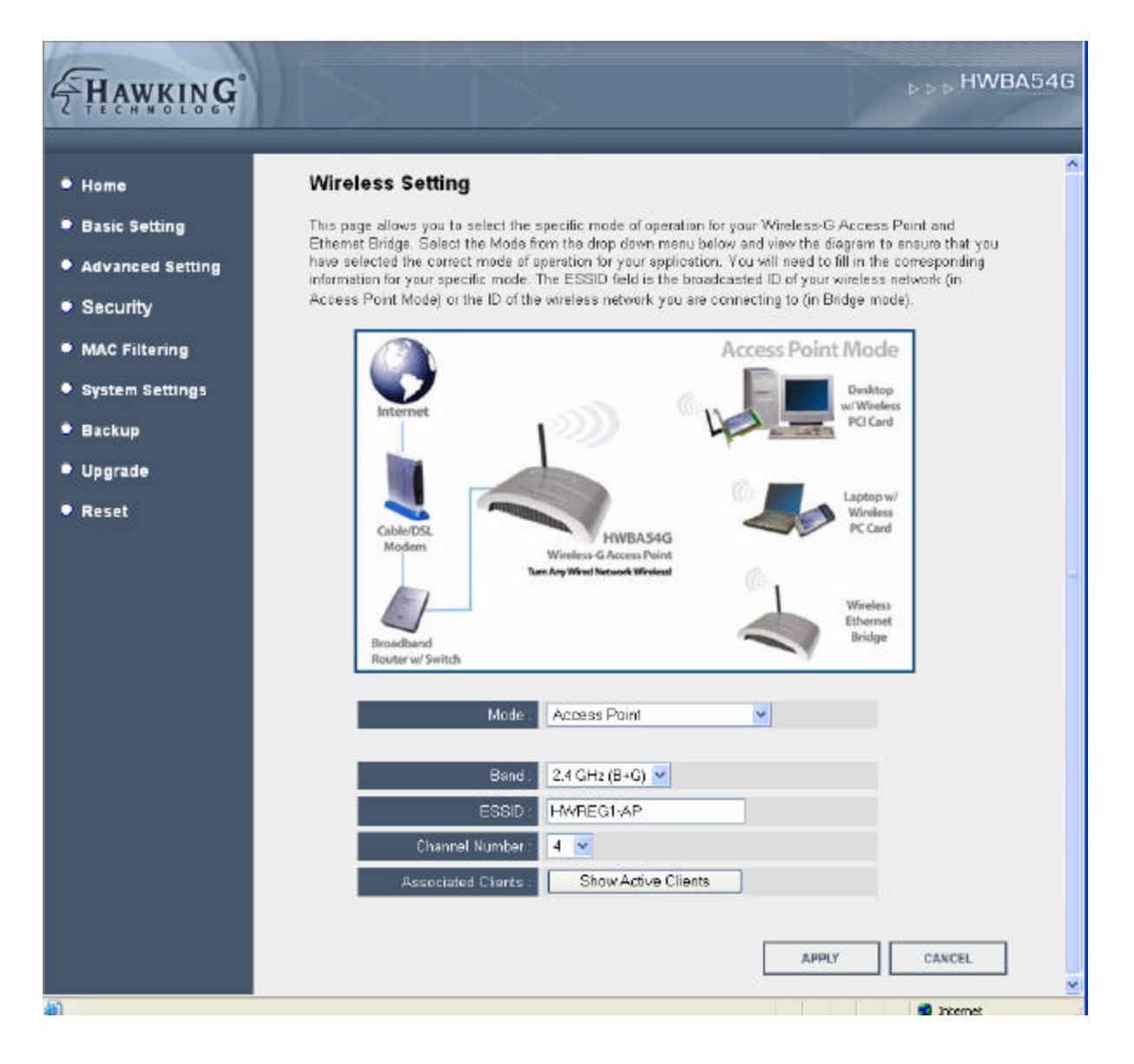

#### Ethernet Bridge – Ad Hoc mode settings page:

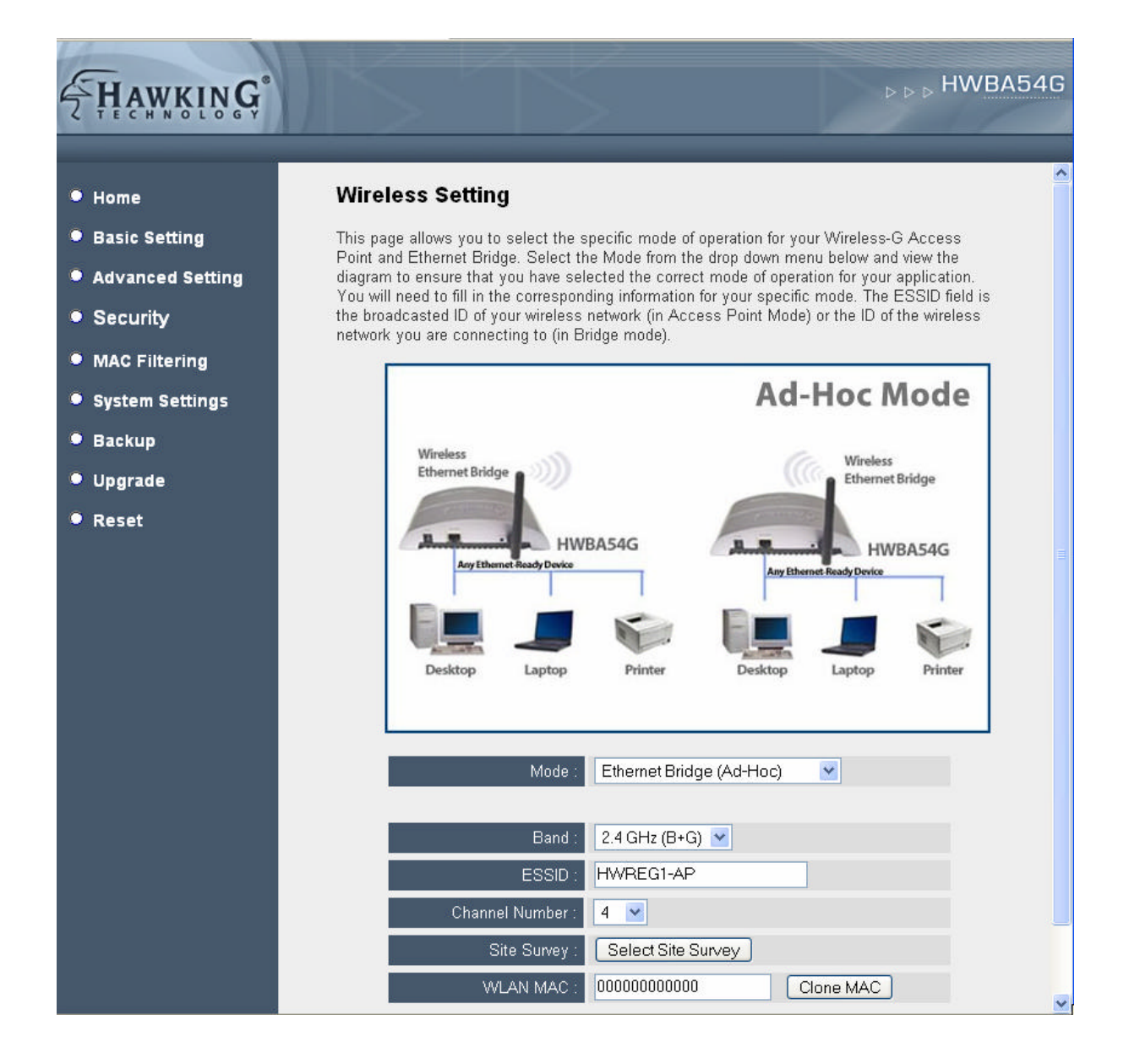

### Ethernet Bridge - Client mode settings page:

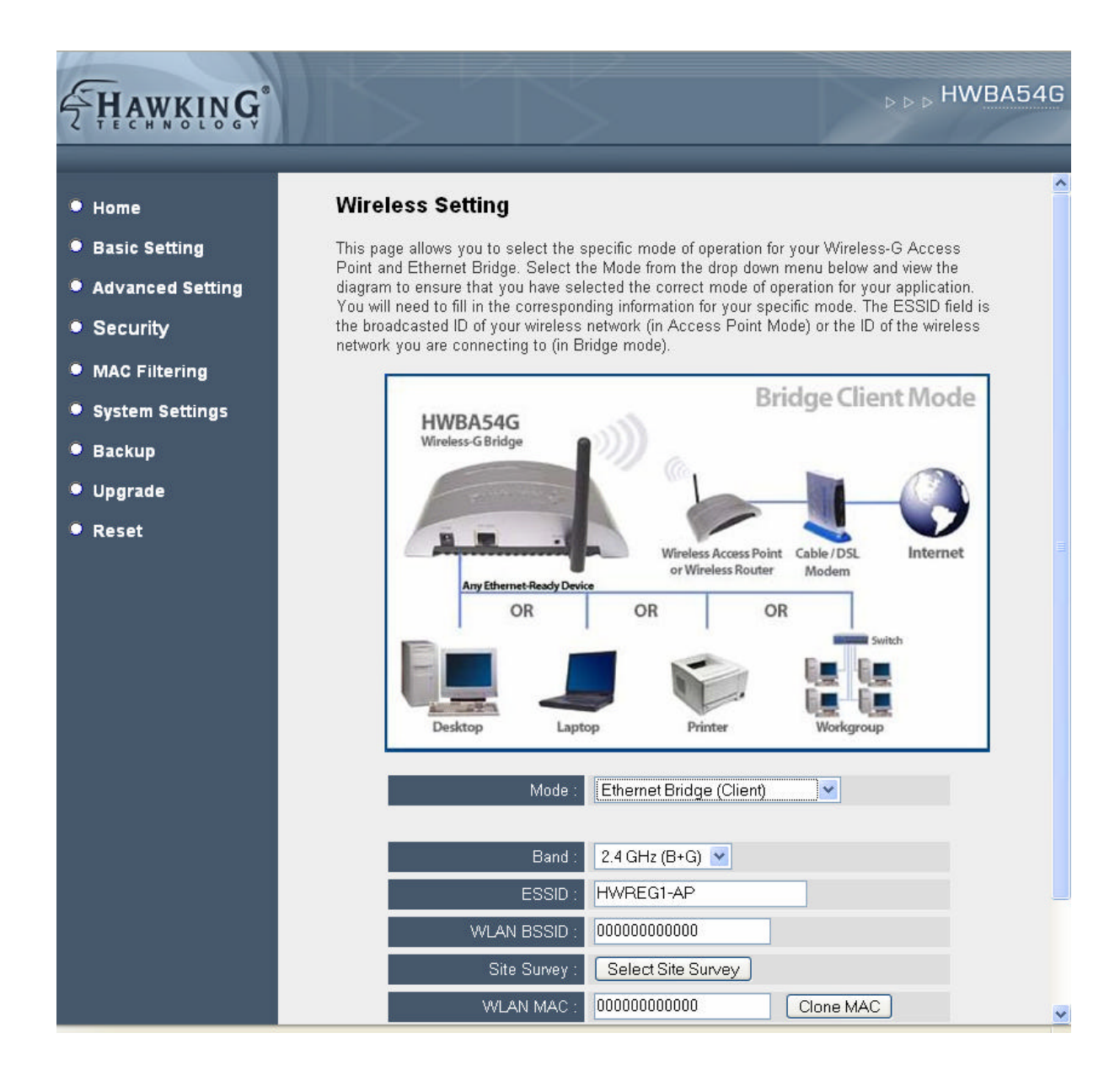

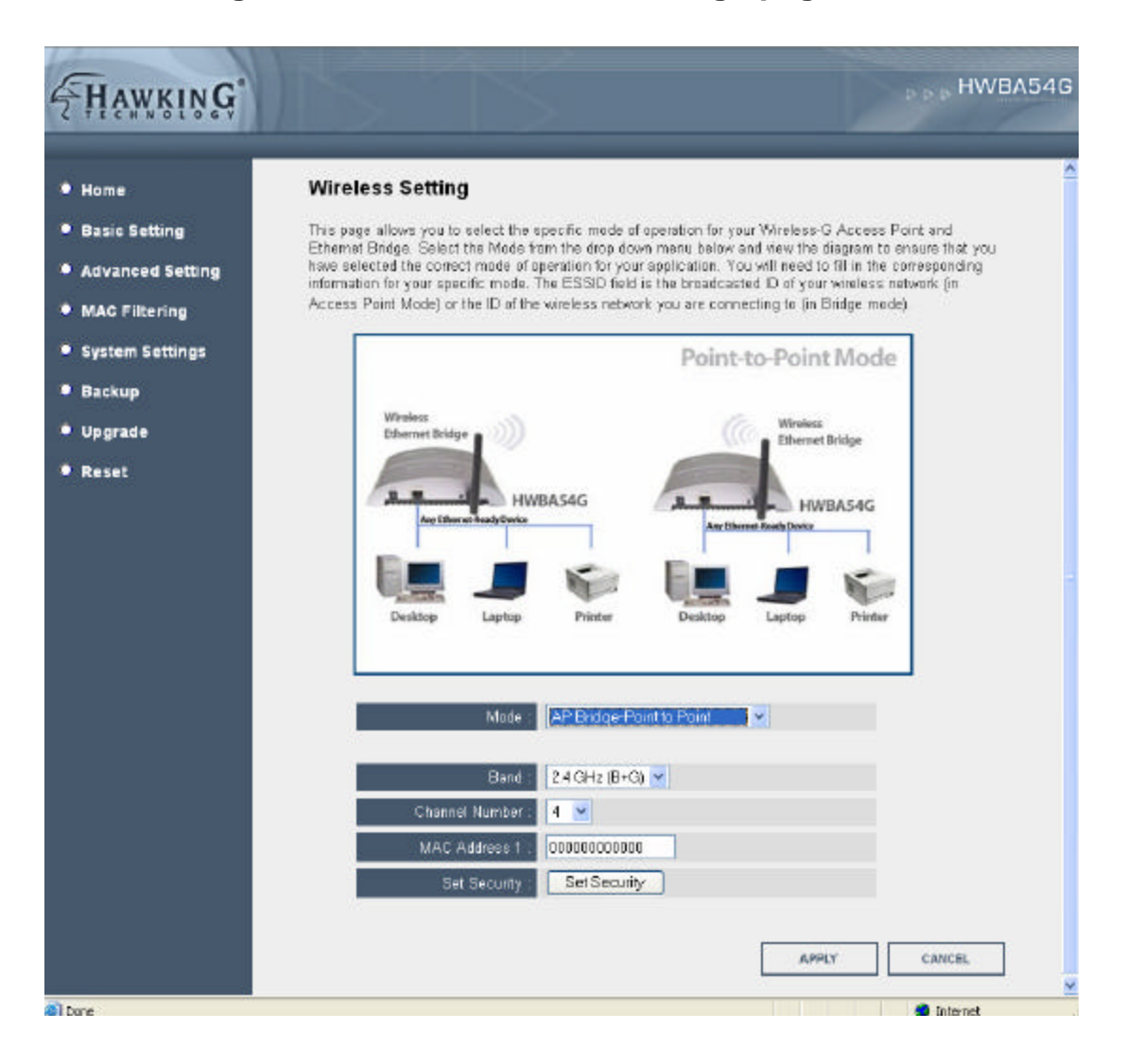

#### AP Bridge - Point to Point mode settings page:

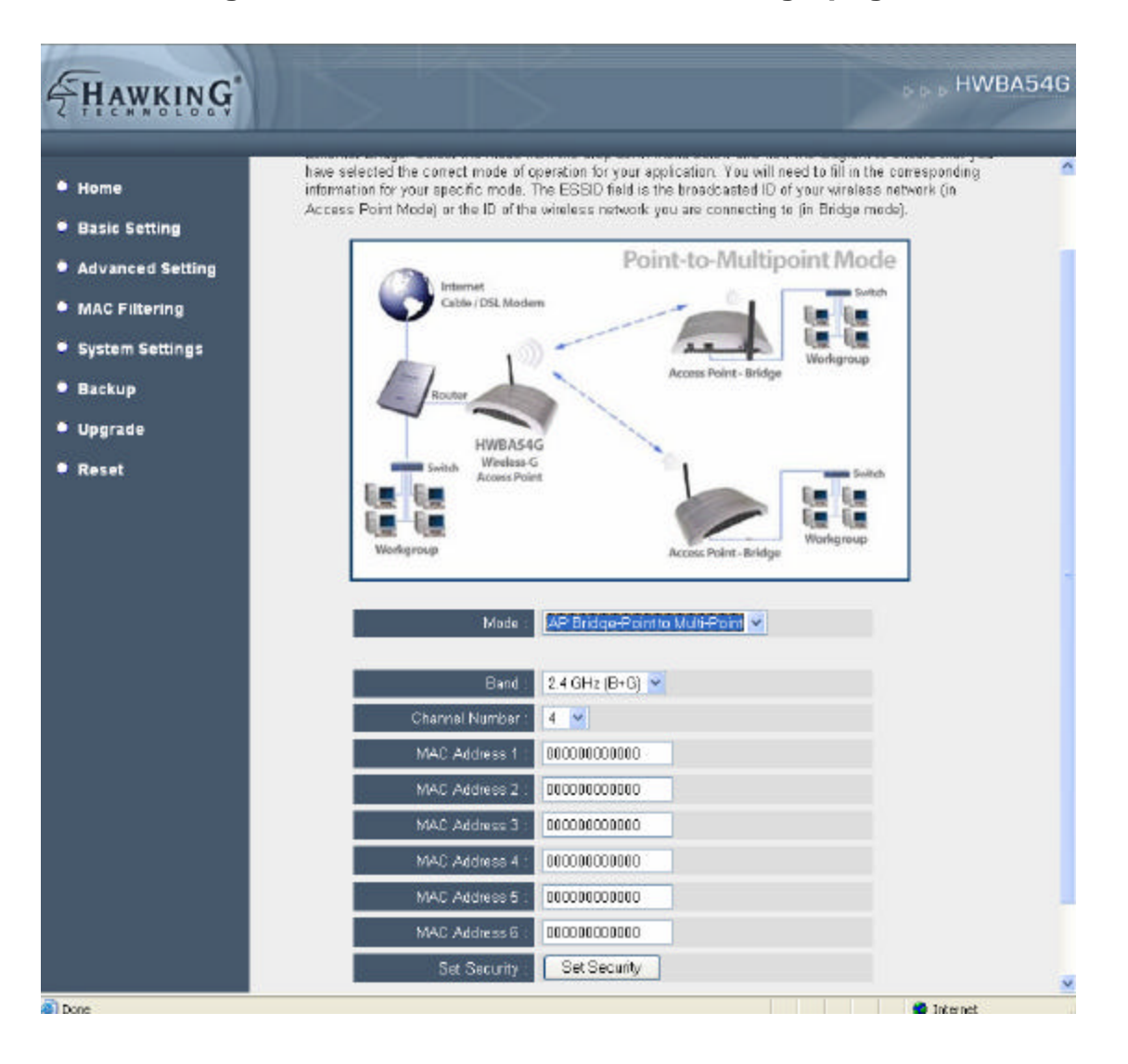

#### AP Bridge - Point to Multi-Point mode settings page:

#### AP Bridge - WDS mode settings page:

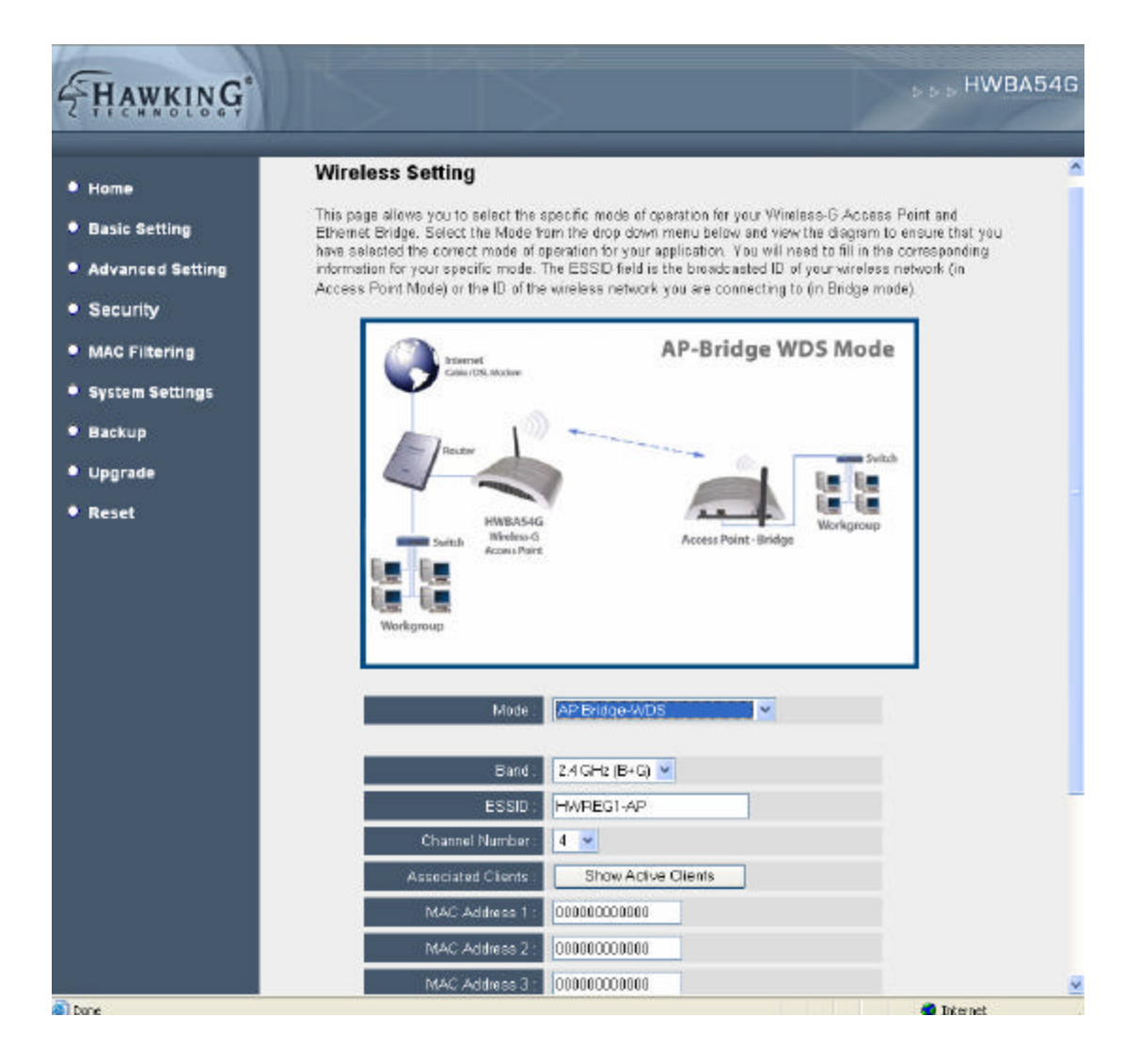

| Parameter      | Description                                                                |  |  |
|----------------|----------------------------------------------------------------------------|--|--|
| ESSID          | The ESSID (up to 31 printable ASCII characters) is the unique identifying  |  |  |
|                | name of a wireless network. The ID prevents the unintentional merging of   |  |  |
|                | two co-located wireless networks. Please make sure that the ESSID of all   |  |  |
|                | computers in the same WLAN network are the same. The default ESSID         |  |  |
|                | is " <b>hawkingap</b> ". You will need to assign an ESSID in "Access Point |  |  |
|                | mode", "Bridge-Ad Hoc mode", "Bridge-Client mode", and "AP Bridge-         |  |  |
|                | WDS mode."                                                                 |  |  |
| Band           | Select 802.11b or 802.11g operatingmodes. You also can select B+G          |  |  |
|                | mode to allow the AP to select 802.11b and 802.11g connection              |  |  |
|                | automatically (recommended).                                               |  |  |
| Channel Number | Select the appropriate channel from the list provided to correspond with   |  |  |
|                | your network settings. Channels differ from country to country.            |  |  |
|                | Channel 1-11 (North America)                                               |  |  |
|                | Channel 1-14 (Japan)                                                       |  |  |
|                | Channel 1-13 (Europe)                                                      |  |  |
|                | There are 14 channels available.                                           |  |  |
|                | You should assign Channel Number in "Access Point mode", "Ethernet         |  |  |
|                | Bridge - Ad Hoc mode", "AP Bridge-Point to Point mode", "AP Bridge-        |  |  |
|                | Point to Multi-Point mode" and "AP Bridge WDS mode."                       |  |  |
| MAC Address    | If you want to bridge more than one wired Ethernet networks together       |  |  |
|                | wirelessly, you have to set the access point to "AP Bridge-Point to Point  |  |  |
|                | mode", "AP Bridge-Point to Multi -Point mode" or "AP Bridge -WDS mode".    |  |  |
|                | You will need to enter the MAC addresses of the other access points you    |  |  |
|                | wish to connect to.                                                        |  |  |
| WLAN MAC       | In "Ethernet Bridge- Ad Hoc mode" and "Ethernet Bridge- Client mode"       |  |  |
|                | this device need a WLAN MAC address to act as a computer to connect        |  |  |
|                | to other peers or access points. You can also click the "Clone MAC"        |  |  |
|                | button to let this device copy the MAC address of the PC that you are      |  |  |
|                | using to configure this device.                                            |  |  |
| Set Security   | In "AP Bridge -Point to Point mode", ""AP Bridge-Point to Multi-Point      |  |  |
|                | mode" and "AP Bridge-WDS mode", you can click "Set Security" to add        |  |  |
|                | encryption for the communication between the bridged access points.        |  |  |

22

|                      | This can protect your wireless network.                                     |
|----------------------|-----------------------------------------------------------------------------|
| Associated Clients   | Click the "Show Active Clients" button, to view your "Active Wirdess        |
|                      | Client Table." You can see the status of all active wireless computers that |
|                      | are connecting to the access point here.                                    |
| Wireless Site Survey | When using the HWBA54G in Bridge mode the HWBA54G will need to              |
|                      | connect to a specific wireless access point of your choosing. Click the     |
|                      | "Select Site Survey" button to do a local search of wireless networks.      |
|                      | When the one you wish to connect to appears, select the button next to it   |
|                      | to connect.                                                                 |

Click **Apply** button at the bottom of the screen to save the above configurations. You can now configure other advance sections or start using the Access Point.

## **Set Security**

Wireless security provides protection from outside intruders into your network. The HWBA54G offers the latest in wireless security in all modes: "AP Bridge-Point to Point mode", "AP Bridge-Point to Multi-Point mode" or "AP Bridge-WDS mode". "WEP 64bits", "WEP 128bits", "WPA (TKIP)", "WPA2 (AES)" encryption methods are offered. Each mode will have its own security settings page.

| WDS Security Setup - Microsoft Inte                               | rnet Explorer                                                                                        |            |  |  |  |  |
|-------------------------------------------------------------------|----------------------------------------------------------------------------------------------------|------------|--|--|--|--|
| WDS Security Setting                                              | WDS Security Settings                                                                                |            |  |  |  |  |
| This page allows you setup the v<br>sure each WDS device has adop | rireless security for WDS. When enabled, you must make<br>red the same encryption algorithm and Key. |            |  |  |  |  |
| Encryption :                                                      | None                                                                                                 |            |  |  |  |  |
| WEP Key Format :                                                  | ASCI                                                                                                 |            |  |  |  |  |
| WEP Key :                                                         |                                                                                                    |            |  |  |  |  |
| Pre-Shared Key Format :                                           | Passphrase                                                                                           |            |  |  |  |  |
| Pre-Shared Key :                                                  |                                                                                                    |            |  |  |  |  |
|                                                                   | (Apply) (Cancel                                                                                      |            |  |  |  |  |
|                                                                   |                                                                                                    |            |  |  |  |  |
|                                                                   |                                                                                                    |            |  |  |  |  |
|                                                                   |                                                                                                    |            |  |  |  |  |
|                                                                   |                                                                                                    | <u>M</u> . |  |  |  |  |

| Parameter  | Description                                                                                                    |
|------------|----------------------------------------------------------------------------------------------------|
| Encryption | You can select "No encryption","WEP 64bits", "WEP 128bits", "WPA                                                             |
|            | (TKIP)" or "WPA2 (AES)" encryption methods.                                                                                  |
| Key Format | This is only used when you select "WEP 64bits" or "WEP 128bits" encryption method. You may select to select ASCII Characters |
|            | (alphanumeric format) or Hexadecimal Digits (in the "A-F", "a-f" and "0-9"                                                   |
|            | range) to be the WEP Key. For example:                                                                                       |

ASCII Characters: guest Hexadecimal Digits: 12345abcde

| WEP Key               | This is only used when you select "WEP 64bits" or "WEP 128bits"              |
|-----------------------|------------------------------------------------------------------------------|
|                       | encryption method. The WEP key is used to encrypt data transmitted           |
|                       | between the bridged access points. Fill the text box by following the rules  |
|                       | below.                                                                       |
|                       | 64-bit WEP: input 10-digit Hex values (in the "A F", "a -f" and "0-9" range) |
|                       | or 5-digit ASCII character as the encryption keys.                           |
|                       | 128-bit WEP: input 26-digit Hex values (in the "A-F", "a-f" and "0-9"        |
|                       | range) or 10-digit ASCII characters as the encryption keys.                  |
|                       |                                                                              |
| Pre-shared Key Format | You may select to select Passphrase (alphanumeric format) or                 |
|                       | Hexadecimal Digits (in the "A-F", "a-f" and "0-9" range) to be the Pre-      |
|                       | shared Key. For example:                                                     |
|                       | Passphrase: iamguest                                                         |
|                       | Hexadecimal Digits: 12345abcde                                               |
|                       |                                                                              |
| Pre-shared Key        | The Pre-shared key is used to authenticate and encrypt data transmitted      |
|                       | between the bridged access points. Fill the text box by following the rules  |
|                       | below. Hex WEP: input 64-digit Hex values (in the "A-F", "a -f" and "0-9"    |
|                       | range) or at least 8 character pass phrase as the pre-shared keys.           |

Click **Apply** button at the bottom of the screen to save the above configurations. You can now configure other advance sections or start using the Access Point.

## **Active Wireless Client Table**

The "Active Wireless Client Table" records the status of all active wireless devices and computers that connect to the access point. You can lookup the MAC Address, Number of Transmitted Packets, Number of Received Packets and Encryption Status of each active wireless client in this table.

| 🙆 Activ | ⁄e Wireless Client Ta                      | ble - Micros           | oft internet i | xplorer           |                 |                     |  |
|---------|--------------------------------------------|------------------------|----------------|-------------------|-----------------|---------------------|--|
|         | Active Wireless Client Table               |                        |                |                   |                 |                     |  |
|         | This table shows the associated wireless o | MAC addres:<br>client. | s, transmissio | on, receiption    | packet cour     | nters for each      |  |
|         | MAC Address                                | Tx Packet              | Rx Packet      | Tx Rate<br>(Mbps) | Power<br>Saving | Expired<br>Time (s) |  |
|         | None                                       |                        |                |                   |                 |                     |  |
|         | Refresh Clos                               | e                      |                |                   |                 |                     |  |
|         |                                            |                        |                |                   |                 |                     |  |
|         |                                            |                        |                |                   |                 |                     |  |
|         |                                            |                        |                |                   |                 |                     |  |
|         |                                            |                        |                |                   |                 |                     |  |
|         |                                            |                        |                |                   |                 |                     |  |
|         |                                            |                        |                |                   |                 |                     |  |

| Parameter   | Description                                                                             |
|-------------|-----------------------------------------------------------------------------------------|
| MAC Address | MAC address of this active wireless computer.                                           |
| Tx Packet   | The number of transmitted packets that are sent out from this active wireless computer. |
| Rx Packet   | The number of received packets that are received by this active wireless computer.      |
| TX Rate     | The transmission rate in Mbps.                                                          |

| Power Saving | Shows if the wireless client is in Power Saving mode.                                                                                                    |
|--------------|----------------------------------------------------------------------------------------------------|
| Expired Time | The time in second before dissociation. If the wireless keeps idle long<br>than the expired time, this access point will dissociate it. The wireless<br>client computer has to associate again when it become active. |
| Refresh      | Refresh the "Active Wireless Client Table".                                                                                                    |
| Close        | Refresh the "Active Wireless Client Table".                                                                                                    |

### Wireless Site Survey

When using "Ethernet Bridge - Ad Hoc mode" or "Ethernet Bridge - Client mode" the HWBA54G requires a connection to a wireless network to work correctly. Below is a view of the Site Survey tool used to select a network to connect to.

| 😂 Wireless Site S                                                                                                    | 🚈 Wireless Site Survey - Microsoft Internet Explorer |                   |         |        |         |        |        |   |
|----------------------------------------------------------------------------------------------------|------------------------------------------------------|-------------------|---------|--------|---------|--------|--------|---|
| Wireless Site Survey<br>This page provides tool to scan the wireless network. If any Access Point or IBSS is found,<br>you could choose to connect it manually when client mode is enabled. |                                                      |                   |         |        | •       |        |        |   |
|                                                                                                    | SSID                                                 | BSSID             | Channel | Type   | Encrypt | Signal | Select |   |
|                                                                                                    | 22                                                   | 0a:d9:21:bb:94:55 | 2       | Ad hoc | no      | 100    | 0      |   |
|                                                                                                    | jackhsu-1F                                           | 00:50:fc:d5:c5:08 | 6       | AP     | no      | 95     | 0      |   |
|                                                                                                    | LANDYWB                                              | 00:50:fc:d5:c8:4a | 11      | AP     | no      | 28     | 0      |   |
|                                                                                                    | default                                              | 00:50:fa:44:33:55 | 3       | AP     | no      | 27     | 0      |   |
|                                                                                                    | test-ipc                                             | 00:50:fc:d6:3a:4a | 3       | AP     | no      | 27     | 0      |   |
|                                                                                                    | default                                              | 00:53:22:00:01:02 | 3       | AP     | no      | 26     | 0      |   |
|                                                                                                    | Belkin                                               | 00:30:bd:95:63:a6 | 6       | AP     | no      | 26     | 0      |   |
|                                                                                                    | xteam                                                | 00:80:c6:fa:94:3a | 11      | AP     | no      | 15     | 0      |   |
|                                                                                                    | SO                                                   | 00:50:fc:ba:18:c8 | 5       | AP     | no      | 1      | 0      |   |
|                                                                                                    | 0007406249DA                                         | 00:07:40:8b:88:f3 | 1       | AP     | no      | 1      | 0      | • |

## 3.2.3 Advanced Settings

For more technical users the HWBA54G offers a wide selection of advanced options. The parameters include Authentication Type, Fragment Threshold, RTS Threshold, Beacon Interval, Tx Operation Rate, Tx Basic Rate, Preamble Type, Broadcast ESSID. If you are unfamiliar with any of these settings, it is strongly recommended that you do not change them.

| <b>HAWKING</b>                                                                                                    |                                                                                                    |                                                                           |                                                                                                    |                                          | ⊳⊳⊳ HWBA54G               |
|----------------------------------------------------------------------------------------------------|----------------------------------------------------------------------------------------------------|---------------------------------------------------------------------------|----------------------------------------------------------------------------------------------------|------------------------------------------|---------------------------|
| <ul> <li>Home</li> <li>Basic Setting</li> <li>Advanced Setting</li> </ul>                                                    | Advanced Settings<br>These settings are for more advanced<br>unfamiliar with the settings below, cor                                                                   | users with su<br>ntact a networ                                           | ufficient wireless net<br>k administrator befo                                                                     | working knowledge<br>re attempting to ma | lf you are<br>ke changes. |
| <ul> <li>Security</li> <li>MAC Filtering</li> <li>System Settings</li> <li>Backup</li> <li>Upgrade</li> <li>Reset</li> </ul> | Authentication Type :<br>Fragment Threshold :<br>RTS Threshold :<br>Beacon Interval<br>Data Rate :<br>Preamble Type<br>Broadcast ESSID<br>UAPP<br>602.11g Protection : | Open Sy<br>2346<br>2347<br>100<br>Auto C<br>Enabled<br>Enabled<br>Enabled | (256-2346)<br>(256-2346)<br>(0-2347)<br>(20-1024 ms)<br>amble O Short Pr<br>O Disabled<br>O Disabled<br>O Disabled | Key 💽 Auto<br>reamble                    |                           |
|                                                                                                    | Tx Power                                                                                                    | 100 % ¥                                                                   | [                                                                                                    | APPLY                                    | CANCEL                    |

| Parameter           | Description                                                              |
|---------------------|--------------------------------------------------------------------------|
| Authentication Type | There are two authentication types: "Open System" and "Shared Key".      |
|                     | When you select "Open System", wireless computers can associate with     |
|                     | this access point without WEP encryption. When you select "Shared        |
|                     | Key", you should also setup a WEP key in the "Encryption" page and       |
|                     | wireless computers should use WEP encryption in the authentication       |
|                     | phase to associate with this access point. If you select "Auto", the     |
|                     | wireless client can associate with this access point by using any one of |
|                     | these two authentication types.                                          |

| Fragment Threshold | "Fragment Threshold" specifies the maximum size of packet during the            |
|--------------------|---------------------------------------------------------------------------------|
|                    | fragmentation of data to be transmitted. If you set this value too low, it will |
|                    | result in bad performance.                                                      |
| PTS Throshold      | When the peaket size is smaller then the DTC threshold, the sesses point        |
| KTS THESHOL        | when the packet size is smaller than the KTS threshold, the access point        |
| Deces Interval     | will not use the RTS/CTS mechanism to send this packet.                         |
| Deacon interval    | The interval of time that this access point broadcast a beacon. Beacon is       |
| Dete Dete          | used to synchronize the wireless network.                                       |
| Data Rate          | The "Data Rate" is the rate this access point uses to transmit data             |
|                    | packets. The access point will use the highest possible selected                |
|                    | transmission rate to transmit the data packets.                                 |
| Preamble Type      | Preamble type defines the length of CRC block in the frames during the          |
|                    | wireless communication. "Short Preamble" is suitable for high traffic           |
|                    | wireless network. "Long Preamble" can provi de more reliable                    |
|                    | communication.                                                                  |
| Broadcast ESSID    | If you enable "Broadcast ESSID", every wireless computer located within         |
|                    | the coverage of this access point can discover this access point easily. If     |
|                    | you are using this device in a public location for public access, enabling      |
|                    | this feature is recommended. However, for a private network within close        |
|                    | proximity to unauthorized n eighboring users, Disabling "Broadcast              |
|                    | ESSID" may be a secure option.                                                  |
| IAPP               | If you enable "IAPP", the access point will automatically broadcast             |
|                    | information of associated wireless computers to its neighbors. This will        |
|                    | help wireless computer roaming smoothly between access points. If you           |
|                    | have more than one access points in your wireless network and wireless          |
|                    | computers have roaming requirements, enabling this feature is                   |
|                    | recommended. Disabling "IAPP" can provide better security.                      |
| 802.11g Protection | This is also called CTS Protection. It is recommended to enable the             |
|                    | protection mechanism. This mechanism can decrease the rate of data              |
|                    | collision between 802.11b and 802.11g wireless computers. When the              |
|                    | protection mode is enabled, the throughput of the AP will be a little lower     |
|                    | due to many of frame traffic should be transmitted.                             |

Click **Apply** button at the bottom of the screen to save the above configurations. You can now configure other advance sections or start using the Access Point.

## 3.2.4 Security

This Access Point provides a complete set of wireless LAN security functions, including WEP, IEEE 802.11x, IEEE 802.11x with WEP, WPA with preshared key and WPA with RADIUS. With these security features, you can prevent your wireless network from outside intruders.

Note: When using wireless security all computers and devices on the same wireless network must use the same wireless security feature and key.

| HAWKING                                                    |                                                                                                    | ⊳⊳⊳ HWBA54G              |
|------------------------------------------------------------|----------------------------------------------------------------------------------------------------|--------------------------|
| Home     Basic Setting     Advanced Setting                | <b>Security</b><br>This page allows you to enable or disable wireless security within your networ<br>method and fill in the appropriate information in the fields below. | 4. Choose the encryption |
| Security                                                   | Encryption : Disable                                                                                                    |                          |
| <ul> <li>MAC Filtering</li> <li>System Settings</li> </ul> | Enable 802.1x Authentication                                                                                                    | PPLY CANCEL              |
| <ul> <li>Backup</li> <li>Upgrade</li> </ul>                |                                                                                                    |                          |
| Reset                                                      |                                                                                                    |                          |
|                                                            |                                                                                                    |                          |

## WEP

WEP encryption uses 64-bit and 128-bit keys to protect your data. You can generate the keys by yourself and enter it. You may enter up to four keys (only one is necessary to work). You can use WEP encryption in "Access Point mode", "Ethernet Bridge - Ad Hoc mode", "Ethernet Bridge - Client mode", and "AP Bridge-WDS mode."

| HAWKING                                                                                                    |                                                                                                    |                                                                     | ⊳⊳⊳ HWBA54G             |
|----------------------------------------------------------------------------------------------------|----------------------------------------------------------------------------------------------------|---------------------------------------------------------------------|-------------------------|
| <ul> <li>Home</li> <li>Basic Setting</li> <li>Advanced Setting</li> </ul>                                                    | Security<br>This page allows you to enable or disable o<br>method and fill in the appropriate informatio                                                                                                    | areless security within your network                                | k Choose the encryption |
| <ul> <li>Security</li> <li>MAC Filtering</li> <li>System Settings</li> <li>Backup</li> <li>Upgrade</li> <li>Reset</li> </ul> | Encryption :<br>Key Length :<br>Key Format :<br>Default Tx Key :<br>Encryption Key 2 :<br>Encryption Key 3 :<br>Encryption Key 4 :<br>Encryption Key 4 :<br>Encryption Key 4 :<br>Encryption Key 5 :<br>Encryption Key 5 :<br>Encrypti | IEP (10 characters) V<br>tex (10 characters) V<br>isy 1 V<br>second | PPLY CANCEL             |

| Parameter      | Description                                                               |
|----------------|---------------------------------------------------------------------------|
| Key Length     | You can select the 64 or 128-bit key to encrypt transmitted data. Larger  |
|                | WEP key length will provide higher level of security, but the throughput  |
|                | will be lower.                                                            |
|                |                                                                           |
| Key Format     | You may select to select ASCII Characters (alphanumeric format) or        |
|                | Hexadecimal Digits (in the "A-F", "a-f" and "0-9" range) to be the WEP    |
|                | Key. For example:                                                         |
|                | ASCII Characters: guest                                                   |
|                | Hexadecimal Digits: 12345abcde                                            |
|                |                                                                           |
| Default Tx Key | Select one of the four keys to encrypt your data. Only the key you select |

it in the "Default key" will take effect.

| Key 1 - Key 4 | The WEP keys are used to encrypt data transmitted in the wireless           |
|---------------|-----------------------------------------------------------------------------|
|               | network. Fill the text box by following the rules below.                    |
|               | 64-bit WEP: input 10-digit Hex values (in the "A-F", "a-f" and "0-9" range) |
|               | or 5-digit ASCII character as the encryption keys.                          |
|               | 128-bit WEP: input 26-digit Hex values (in the "A-F", "a-f" and "0-9"       |
|               | range) or 10-digit ASCII characters as the encryption keys.                 |

Click **Apply** button at the bottom of the screen to save the above configurations. You can now configure other advance sections or start using the Access Point.

## 802.1x only

IEEE 802.1x is an authentication protocol. Every user must use a valid account to login to this Access Point before accessing the wireless LAN. The authentication is processed by a RADIUS server. This mode only authenticates user by IEEE 802.1x, but it does not encrypt the data during communication. You can use 802.1x without encryption in "AP mode" and "AP Bridge-WDS mode."

| <b>HAWKING</b>   | ⊳⊳ HWBA54G                                                                                                    |
|------------------|----------------------------------------------------------------------------------------------------|
| • Home           | Security                                                                                                    |
| Basic Setting    | This page allows you to enable or disable wireless security within your network. Choose the<br>encryption method and fill in the appropriate information in the fields below.                                                                                                    |
| Advanced Setting | and the share of the share of t |
| Security         |                                                                                                    |
| MAC Filtering    | Encryption : Disable                                                                                                    |
| System Settings  | ✓ Enable 802.1x Authentication                                                                                                    |
| Backup           | RADIUS Server IP address :                                                                                                    |
| • Backup         | RADIUS Server Port : 1812                                                                                                    |
| Upgrade          | RADIUS Server Password :                                                                                                    |
| Reset            |                                                                                                    |
|                  | APPLY CANCEL                                                                                                    |

| Parameter                | Description                                     |
|--------------------------|-------------------------------------------------|
| RADIUS Server IP address | The IP address of external RADIUS server.       |
| RADIUS Server Port       | The service port of the external RADIUS server. |

RADIUS Server Password The password used by external RADIUS server.

Click **Apply** button at the bottom of the screen to save the above configurations. You can now configure other advance sections or start using the Access Point.

#### 802.1x WEP static key

IEEE 802.1x is an authentication protocol. Every user must use a valid account to login to this Access Point before accessing the wireless LAN. The authentication is processed by a RADIUS server. This mode also uses WEP to encrypt the data during communication. You can use 802.1x with WEP encryption in "AP mode" and "AP Bridge-WDS mode."

| <b>HAWKING</b>                                                                                             | ⊳ ⊳ ⊩ HWBA54G                                                                                                    |
|----------------------------------------------------------------------------------------------------|----------------------------------------------------------------------------------------------------|
| <ul> <li>Home</li> <li>Basic Setting</li> <li>Advanced Setting</li> <li>Security</li> </ul>                | Security<br>This page allows you to enable or disable wireless security within your network. Choose the<br>encryption method and fill in the appropriate information in the fields below. |
| <ul> <li>MAC Filtering</li> <li>System Settings</li> <li>Backup</li> <li>Upgrade</li> <li>Reset</li> </ul> | Encryption (WEP)<br>Key Length E4-bt ♥<br>Key Format : Hex (10 characters) ♥<br>Default Tx Key: Key 1 ♥<br>Encryption Key 2 :<br>Encryption Key 2 :<br>Encryption Key 3 :                 |
|                                                                                                    | Enable 802.1x Authentication  RADIUS Server IP address :  RADIUS Server Port: 1012  RADIUS Server Password :  APPLY CANCEL                                                                |

For the WEP settings, please refer to section "WEP only". For the 802.1x settings, please refer to section "802.1x only".

Click **Apply** button at the bottom of the screen to save the above configurations. You can now configure other advance sections or start using the Access Point.

## WPA pre-shared key

Wi-Fi Protected Access (WPA) is an advanced security standard. You can use a pre-shared key to authenticate wireless computers and encrypt data during communication. It uses TKIP or CCMP (AES) to change the encryption key frequently, making it hard for hackers to crack the key. WPA is more secure than WEP encryption. You can use WPA pre-shared key encryption in "Access Point mode", "Ethernet Bridge - Ad Hoc mode", "Ethernet Bridge -Client mode" and "AP Bridge-WDS mode."

| Hawking          | ⊳⊳⊳ HWBA54                                                                                             |
|------------------|----------------------------------------------------------------------------------------------------|
| • Home           | Security                                                                                               |
| Basic Setting    | This page allows you to enable or disable wireless security within your network. Choose the encryption |
| Advanced Setting | mennod and ill in the appropriate information in the neros below.                                      |
| Security         | Encryption : WPA pre-shared key 👻                                                                      |
| MAC Filtering    | WPA Unicast Cipher Suite :  OWPA(TKIP) OWPA2(AES) OWPA2 Mixed                                          |
| System Settings  | Pre-shared Key Format : Passphrase                                                                     |
| Backup           | Pre-shared Key :                                                                                       |
| Upgrade          | APPLY CANCEL                                                                                           |
| Reset            |                                                                                                    |

| Parameter | Description                                                           |
|-----------|-----------------------------------------------------------------------|
| WPA(TKIP) | TKIP can change the encryption key frequently to enhance the wireless |
|           | LAN security.                                                         |
|           |                                                                       |
| WPA2(AES) | This use CCMP protocol to change encryption key frequently. AES can   |
|           | provide high level encryption to enhance the wireless LAN security.   |

| automatically.                                                                       |    |
|--------------------------------------------------------------------------------------|----|
|                                                                                      |    |
|                                                                                      |    |
| Pre-shared Key Format You may select to select Passphrase (alphanumeric format) or   |    |
| Hexadecimal Digits (in the "A-F", "a-f" and "0-9" range) to be the Pre-              |    |
| shared Key. For example:                                                             |    |
| Passphrase: iamgues t                                                                |    |
| Hexadecimal Digits: 12345abcde                                                       |    |
| Pre-shared Key The Pre-shared key is used to authenticate and encrypt data transmitt | ed |
| in the wireless network. Fill the text box by following the rules below.             |    |
| Hex: input 64-digit Hex values (in the "A-F", "a-f" and "0-9" range) or at           |    |
| least 8 character pass phrase as the pre-shared keys.                                |    |

Click **Apply** button at the bottom of the screen to save the above configurations. You can now configure other advance sections or start using the Access Point.

## WPA RADIUS

Wi-Fi Protected Access (WPA) is an advanced security standard. You can use an external RADIUS server to authenticate wireless computers and provide the session key to encrypt data during communication. It uses TKIP or CCMP(AES) to change the encryption key frequently. This can improve security very much. You can use WPA RADIUS encryption in "Access Point mode" and "AP Bridge-WDS mode."

| <b>HAWKING</b>   | ⊳⊳⊳ HWBA54G                                                                                                    |
|------------------|----------------------------------------------------------------------------------------------------|
| • Home           | Security                                                                                                    |
| Basic Setting    | This page allows you to enable or disable wireless security within your network. Choose the encryption<br>method and 50 in the appropriate information in the fields below. |
| Advanced Setting | menned and in in the appropriate monitation in the name, ballow.                                                                                                    |
| Security         | Encryption : WPA RADIUS                                                                                                    |
| MAC Filtering    | WPA Unicast Cipher Suite :                                                                                                    |
| System Settings  | RADIUS Server IP address :                                                                                                    |
| Backup           | RADIUS Server Port : 1812                                                                                                    |
| • Upgrade        | RADIUS Server Password :                                                                                                    |
| • Reset          | APPLY CANCEL                                                                                                    |

| Parameter                | Description                                                                                                    |
|--------------------------|----------------------------------------------------------------------------------------------------|
| WPA(TKIP)                | TKIP can change the encryption key frequently to enhance the wireless LAN security.                                                     |
| WPA2(AES)                | This use CCMP protocol to change encryption key frequently. AES can provide high level encryption to enhance the wireless LAN security. |
| WPA2 Mixed               | This will use TKIP or AES based on the other communication peer automatically.                                                          |
| RADIUS Server IP address | The IP address of external RADIUS server.                                                                                               |
| RADIUS Server Port       | The service port of the external RADIUS server.                                                                                         |

#### RADIUS Server Password The password used by external RADIUS server.

Click **Apply** button at the bottom of the screen to save the above configurations. You can now configure other advance sections or start using the Access Point.

## 3.2.5 MAC Address Filtering

This Access Point provides MAC Address Filtering, which prevents computers and devices with unauthorized MAC Addresses from accessing your wireless network.

| <b>Hawking</b>   | ► ► HWBA54G                                                                                                    |
|------------------|----------------------------------------------------------------------------------------------------|
| • Home           | MAC Address Filtering                                                                                                    |
| Basic Setting    | For additional security, MAC address filtering can be enabled to only allow access to authorized users<br>(MAC Addresses). Fill in the information below to enable MAC Address filtering within your network. |
| Advanced Setting |                                                                                                    |
| Security         | MAC Address Filtering Table      It allows to entry 20 cats address note                                                                                                    |
| MAC Filtering    | n andre to entit bu sets audices bing.                                                                                                    |
| System Settings  | NO. MAC Addres Comment Select                                                                                                    |
| Backup           | Delete Selected Delete Al Reset                                                                                                    |
| Upgrade          | Enable Wireless Access Control                                                                                                    |
| • Reset          | New MAC Address: Comment: Add Clear                                                                                                    |
|                  | APPLY CANCEL                                                                                                    |

| Parameter              | Description                                           |
|------------------------|-------------------------------------------------------|
| Enable Wireless Access | Enable or disable the MAC Address Filtering function. |
| Control                |                                                       |
|                        |                                                       |

MAC Address Filtering Table This table records the MAC addresses of wireless computers you want to allow to access your network. The "Comment" field is the description of the wireless computer associated with the "MAC Address" and is helpful for you to recognize the wireless computer.

 Add MAC address into the table
 In the bottom "New" area, fill in the "MAC Address" and "Comment" of the wireless computer to be added and then click "Add". Then this wireless computer will be added into the "MAC Address Filtering Table" above. If you find any typo before adding it and want to retype again. Just click "Clear" and both "MAC Address" and "Comment" fields will be cleared.

| Remove MAC address from | If you want to remove some MAC address from the "MAC Address         |
|-------------------------|----------------------------------------------------------------------|
| the table               | Filtering Table", select the MAC addresses you want to remove in the |
|                         | table and then click "Delete Selected". If you want remove all MAC   |
|                         | addresses from the table, just click "Delete All" button.            |

Reset Click "Reset" will clear your current selections.

Click **Apply** button at the bottom of the screen to save the above configurations. You can now configure other advance sections or start using the Access Point.

## 3.2.6 System Settings

The System Settings page allows for configuration of your passwords, device IP address and DHCP Server.

| <b>HAWKING</b>                                                                               | ⊳⊳⊅ HWBA54G                                                                                                    |
|----------------------------------------------------------------------------------------------|----------------------------------------------------------------------------------------------------|
| <ul> <li>Home</li> <li>Basic Setting</li> <li>Advanced Setting</li> </ul>                    | System Settings<br>The System Settings page allows you to change your existing login password, the IP address of your<br>Wireless-G Access Point / Bridge and/or enable a DHCP server for IP address assignments. |
| <ul> <li>Security</li> <li>MAC Filtering</li> <li>System Settings</li> <li>Backup</li> </ul> | Password Settings      Current Password      New Password :      Re-Enter Password                                                                                                    |
| <ul> <li>Upgrade</li> <li>Reset</li> </ul>                                                   | Management IP     IP Address     10.1.1 199     Subnet Mask: 255.255.0                                                                                                    |
|                                                                                              | DHCP Server      Disabled       DHCP Server      Default Gateway IP      1000                                                                                                    |
|                                                                                              | Domain Name Server IP :         0.0.0           Start IP         192.168.1.100           End IP :         192.150.1.200           Domain Name         Image: Company Name                                         |

| Parameter        | Description                                                            |
|------------------|------------------------------------------------------------------------|
| Current Password | Enter the current password (up to 15-digit alphanumeric string) of the |
|                  | Access Point. The default password for the Access Point is 1234. Note  |
|                  | that the password is casesensitive.                                    |
|                  | •                                                                      |

| New Password      | Enter the password (up to 15 -digit alphanumeric string) you want to login |
|-------------------|----------------------------------------------------------------------------|
|                   | to the Access Point. Note that the password is case-sensitive.             |
| Re-Enter Password | Reconfirm the password (up to 15-digit alphanumeric string) you want to    |
|                   | login to the Access Point. Note that the password is case-sensitive.       |
| IP Address        | Designate the Access Point's IP Address. This IP Address should be         |
|                   | unique in your network. The default IP Address is <b>192.168.2.1</b> .     |
| Subnet Mask       | Specify a Subnet Mask for your LAN segment. The Subnet Mask of the         |
|                   | Access Point is fixed and the value is <b>255.255.255.0</b> .              |
| Gateway Address   | The IP address of the default gateway of the subnet that this access point |
|                   | resides in. It allows this access point be accessed by PC from deferent    |
|                   | subnet to do configuration.                                                |
| DHCP Server       | Enable or disable the DHCP Server.                                         |

Click **Apply** button at the bottom of the screen to save the above configurations. You can now configure other advance sections or start using the Access Point.

## **DHCP Server Setting**

A DHCP Server automatically assigns IP addresses to devices or computers connecting to the Access Point. Before enabling this feature you should check to make sure that your network router does not already have a DHCP server running to avoid and conflicts.

| Parameter             | Description                                                                                                    |
|-----------------------|----------------------------------------------------------------------------------------------------|
| Default Gateway IP    | Specify the gateway IP in your network. This IP address should be different from the Management IP.                      |
| Domain Name Server IP | This is the ISP's DNS server IP address that they gave you; or you can specify your own preferred DNS server IP address. |

| Start IP/End IP | You can designate a particular IP address range for your DHCP server to         |
|-----------------|---------------------------------------------------------------------------------|
|                 | issue IP addresses to your LAN Clients . By default the IP range is from: Start |
|                 | IP <b>192.168.1.100</b> to End IP <b>192.168.1.200</b> .                        |
| Domain Name     | You can specify the Domain Name for your Access Point.                          |
| Lease Time      | The DHCP Server when enabled will temporarily give your LAN client an IP        |
|                 | address. In the Lease Time setting you can specify the time period that the     |
|                 | DHCP Server lends an IP address to your LAN clients. The DHCP Server will       |
|                 | change your LAN client's IP address when this time threshold period is          |
|                 | reached.                                                                        |

Click **Apply** button at the bottom of the screen to save the above configurations. You can now configure other advance sections or start using the Access Point.

## 3.2.7 Backup Tool

The Backup feature allows you to save (**Backup**) the Access Point's current configuration setting. Saving the configuration settings provides an added protection and convenience should problems occur with the Access Point and you have to reset to factory default. When you save the configuration setting (Backup) you can re-load the saved configuration into the Access Point through the **Restore** selection. If extreme problems occur you can use the **Restore to Factory Default** selection, this will set all configurations to its original default settings (e.g. when you first purchased the Access Point).

| E Hawking                    | ⊳ ⊳ HWBA540                                                                                                    |
|------------------------------|----------------------------------------------------------------------------------------------------|
| Home                         | Backup                                                                                                    |
| Basic Setting                | Use the "Backup" tool to save the Wireless-G Access Point / Bridge's current configurations to a file named<br>"config his" At rendere you may use this file to rectany your Mireless C Recease Daird / Bridge's |
| • Advanced Setting           | configurations to the settings saved in the "config.bin" file. The Restore to factory defaults feature will erase<br>all current settings and set the device back to factory default settings.                   |
| <ul> <li>Security</li> </ul> |                                                                                                    |
| MAC Filtering                | Backup Settings : Seve                                                                                                    |
| System Settings              | Restore Settings : University                                                                                                    |
| Backup                       | Restore to Factory Default : Reset                                                                                                    |
| Upgrade                      |                                                                                                    |
| Reset                        |                                                                                                    |

| Parameter           | Description                                                                |
|---------------------|----------------------------------------------------------------------------|
| Configuration Tools | Use the "Backup" tool to save the Access Point's current configuration to  |
|                     | a file named "config.bin" on your PC. You can then use the "Restore"       |
|                     | tool to upload and restore the saved configuration to the Access Point.    |
|                     | Alternatively, you can use the "Restore to Factory Default" tool to force  |
|                     | the Access Point to perform a power reset and restore the original factory |
|                     | settings.                                                                  |

## 3.2.8 Firmware Upgrade

This page allows you to upgrade the Access Point's firmware.

| Hawking                      | D D D HWBA54G                                                                                                    |
|------------------------------|----------------------------------------------------------------------------------------------------|
| • Home                       | WEB Upgrade                                                                                                    |
| Basic Setting                | This tool allows you to upgrade the firmware of your Wireless-G Access Point / Bridge, it is recommended that all upgrade he does firm a used approache. To upgrade, here to called your firmware fits and click |
| Advanced Setting             | apply. Be patient as it may take awhile for your firmware to successfully upgrade.                                                                                                    |
| <ul> <li>Security</li> </ul> | Browse                                                                                                    |
| MAC Filtering                |                                                                                                    |
| System Settings              |                                                                                                    |
| Backup                       |                                                                                                    |
| Upgrade                      |                                                                                                    |
| • Reset                      | APPLY CANCEL                                                                                                    |

| Parameter        | Description                                                                      |
|------------------|----------------------------------------------------------------------------------|
| Firmware Upgrade | This tool allows you to upgrade the Access Point's system firmware. To           |
|                  | upgrade the firmware of your Access Point, you need to download the              |
|                  | firmware file to your local hard disk, and enter that file name and path in      |
|                  | the appropriate field on this page. You can also use the <b>Browse</b> button to |
|                  | find the firmware file on your PC. Please reset the Access Point when the        |
|                  | upgrade process is complete.                                                     |
|                  |                                                                                  |

Once you've selected the new firmware file, click **Apply** button at the bottom of the screen to start the upgrade process. (You may have to wait a few minutes for the upgrade to complete). Once the upgrade is complete you can start using the Access Point.

## 3.2.9 Reset

You can reset the Access Point's system should any problem exist. The reset function essentially Re-boots your Access Point's system.

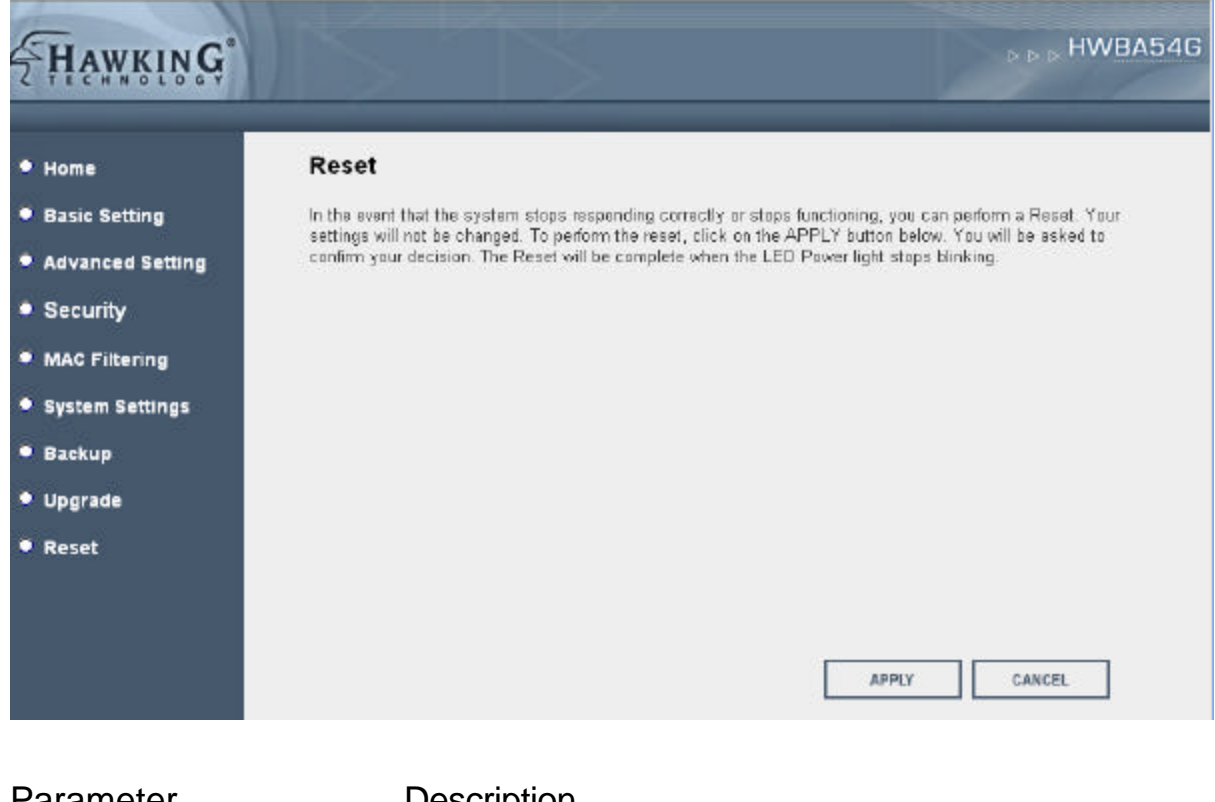

| Parameter | Description                                                                  |
|-----------|------------------------------------------------------------------------------|
| Reset     | In the event that the system stops responding correctly or in some way stops |
|           | functioning, you can perform a reset. Your settings will not be changed. To  |
|           | perform the reset, click on the Apply button. You will be asked to confirm   |
|           | your decision. Once the reset process is complete you may start using the    |
|           | Access Point again.                                                          |

# Chapter 4 Troubleshooting

This chapter provides solutions to problems usually encountered during the installation and operation of the Access Point.

#### 1. How to manually find your PC's IP and MAC Address?

- 1) In Windows, open the Command Prompt program
- 2) Type **lpconfig /all** and **Enter** 
  - Your PC's IP address is the one entitled IP address
  - Your PC's MAC Address is the one entitled Physical Address

#### 2. What is Ad-hoc?

An Ad-hoc wireless LAN is a group of computers, each with a WLAN adapter, connected as an independent wireless LAN without a central access point or router.

#### 3. What is Infrastructure?

An integrated wireless and wired LAN is called an Infrastructure configuration.

### 4. What is BSS ID?

A group of wireless computers and an Access Point compose a Basic Service Set (BSS). Computers in a BSS must be configured with the same BSSID.

### 5. What is ESSID?

An Infrastructure configuration could also support roaming capability for mobile workers. More than one BSS can be configured as an Extended Service Set (ESS). Users within an ESS could roam freely between BSSs while maintaining a continuous connection to the wireless network computers and the Wireless LAN Access Points.

## 6. Can data be intercepted while transmitting through the air?

WLAN features two-fold protection in security. On the hardware side, as with Direct Sequence Spread Spectrum technology, it has the inherent scrambling security feature. On the software side, the WLAN series offers the encryption function (WEP, WPA, WPA2) to enhance security and access control.

#### 7. What is WEP?

WEP stands for Wired Equivalent Privacy, a data privacy mechanism based on a 64(40)-bit shared key algorithm.

#### 8. What is WPA?

WPA is an acronym for Wi-Fi Protected Access. It is a security protocol for 802.11 wireless networks. WPA can provide data protection with the use of encryption and the use of access controls and user authentication.

#### 9. What is WPA2?

In addition to WPA, WPA2 provides a stronger encryption mechanism through Advanced Encryption Standard (AES).

### 10. What is a MAC Address?

The Media Access Control (MAC) address is a unique number assigned by the manufacturer to any Ethernet networking device, such as a network adapter, that allows the network to identify it at the hardware level. For all practical purposes, this number is usually permanent. Unlike IP addresses, which can change every time a computer logs on to the network, the MAC address of a device stays the same, making it a valuable identifier for the network.